## Marcs (II) : Ajustar la pàgina de continguts

Ens ha quedat pendent de la pràctica anterior un problema típic: ha aparegut una barra de desplaçament lateral al marc de continguts. No cal dir que les barres laterals són la cosa més incòmoda del món i no podem deixar-ho com està.

El problema ve del fet que la pàgina **benvinguts.htm** està inserida en una taula que té l'amplada definida en píxels. Si la taula estigués definida en percentatges (o si no hi hagués taula), la pàgina s'adaptaria a l'espai disponible. Però això tampoc no seria una solució, ja que llavors la pàgina es veuria malament a resolucions superiors a 800x600. La solució, per tant, és estrènyer la taula de manera que càpiga al marc de continguts.

Com que fins ara ens hem ocupat d'ajustar els marcs, pot semblar que estem en una mena de pantalla especial del Dreamweaver. Però cal saber que les pàgines que veiem (**superior.htm**, **esquerra.htm** i **benvinguts.htm**) es poden modificar sense cap limitació en aquesta mateixa pantalla, igual que si estiguessin soles. No obstant és recomanable utilitzar **Archivo | Guardar todo** perquè no se'ns oblidi de desar cap canvi.

Per tant, podem modificar aquí mateix la pàgina **benvinguts.htm** i ajustar-la al marc de continguts:

- Fem clic al marc interior de la pàgina benvinguts.htm
- Anem a Modificar | Tabla | Seleccionar tabla.
- Al camp An. (ample) de la finestra Propiedades, canviem 680 per 650 i premem la tecla Entrar (el càlcul que hem fet és 760 - 110 píxels del marc esquerre = 650 píxels).

Anem a Archivo | Guardar todos los marcos i visualitzem el resultat amb F12.

## Els vincles de la interfície

Ja hem comentat que la vinculació en webs amb marcs és més complexa. La diferència és que no n'hi ha prou amb establir el vincle. Cal indicar també el **Destino** (TARGET), és a dir, el marc en què s'ha d'obrir la pàgina on apunta el vincle.

Anem a veure-ho a la pràctica. Farem, per començar, els vincles dels marcs esquerre i superior.

- Seleccionem la paraula "Ortografia".
- Al camp Vínculo de la finestra Propiedades, escrivim ortografia.htm (ja que la pàgina es troba a la mateixa carpeta) o fem clic a Buscar el archivo i naveguem fins a ortografia.htm.
- A la dreta del camp **Vínculo** hi ha el camp **Dest** (Destino). Feu clic a la fletxa per a obrir la llista desplegable.

De les diferents opcions que hi ha, unes hi són sempre i d'altres depenen de la pàgina que haguem creat.

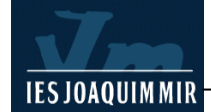

| × | <u>F</u> ormato | Ninguno 💌 Arial, Helvetica, sa 💌 Iam 💈 💌 |              |          |   |    |              |      |              |                   |   |
|---|-----------------|------------------------------------------|--------------|----------|---|----|--------------|------|--------------|-------------------|---|
|   | <u>V</u> ínculo | ortografi                                | ia.htm       |          |   |    | •            | Ċ.   | <u>D</u> est |                   | • |
|   |                 | Celda                                    | Horiz        | Centro   | - | An | N <u>o</u> a | i. 🗖 | <u>F</u> nd  | _blank<br>_parent |   |
|   |                 | <u>ן אַר</u>                             | Ver <u>t</u> | Superior | - | AĮ | End          | . 🗖  | Fn <u>d</u>  | _self<br>top      |   |
| _ |                 |                                          |              | -        | _ |    |              | _    |              | mainFrame         | - |
|   |                 |                                          |              |          |   |    |              |      |              | topFrame          |   |

Depenen de la pàgina que haguem creat les opcions **mainFrame**, **leftFrame** i **topFrame**. Són els noms dels marcs de la nostra pàgina, que abans no ens hem pres la molèstia de canviar. Si haguéssim posat tres noms diferents, sortirien ara a la llista desplegable en lloc d'aquests.

El significat d'aquestes opcions és evident: quan fem clic al vincle, la pàgina **ortografia.htm** s'obrirà al marc principal si posem **mainFrame**, al marc esquerre si posem **leftFrame** o al marc superior si posem **topFrame**.

És obvi que l'opció que ens convé és mainFrame. Per tant, escollim aquesta opció.

Amb el mateix procediment, marcant sempre l'opció **mainFrame**, aniríem fent tots els vincles dels marcs esquerre i superior, ja que en tots aquests vincles volem que la pàgina s'obri al marc de continguts.

Com deveu suposar, el vincle de correu no precisa TARGET. N'hi ha prou amb seleccionar la paraula "Mail" i escriure **mailto:hbogart@pie.xtec.es** al camp **Vínculo**.

## Els vincles del marc de continguts

Dèiem abans a la llista desplegable **Dest** (Destino) hi ha unes opcions que depenen de la pàgina que hem creat i unes altres que hi són sempre. Són les següents:

- \_blank: la pàgina s'obrirà en una finestra nova del navegador.
- \_parent: la pàgina s'obre al conjunt de marcs pare. Si la pàgina de definició de marcs index.htm estigués inserida com a document dins d'una altra pàgina de definició de marcs, s'obriria en el marc corresponent. Com que no és el cas, el resultat és que es netegen el marcs i la pàgina s'obre a la mateixa finestra però sense marcs.
- \_top: és el mateix que \_parent, però no es refereix al conjunt pare sinó a l'avi o al rebesavi (al que estigui més amunt). En el nostre cas el resultat serà el mateix.
- \_self: la pàgina s'obrirà al mateix marc on hi ha el vincle. És el mateix que passa quan no posem res.

Amb el que sabem ja podem fer els vincles del marc de continguts. Observem que:

- Per als vincle externs ens convé \_parent o \_top. Per tant, al vincle a la XTEC posem un d'aquests destins.
- Als vincles interns del marc de continguts no cal posar destinació, ja que

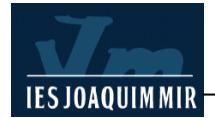

normalment voldrem que s'obrin al mateix marc de continguts.

Un cop fets els vincles, ho desem tot amb **Archivo | Guardar todos los marcos** i premem **F12** per a comprovar el funcionament.

Fixeu-vos com vincles a una mateixa pàgina poden requerir un TARGET diferent. El vincle "Novetats" del marc superior requereix **mainFrame**. En canvi, si al marc de continguts hi hagués també un vincle "Novetats", podríem posar **\_self** (mateix marc), **mainFrame** (marc de continguts) o no res (que equival a **\_self**).

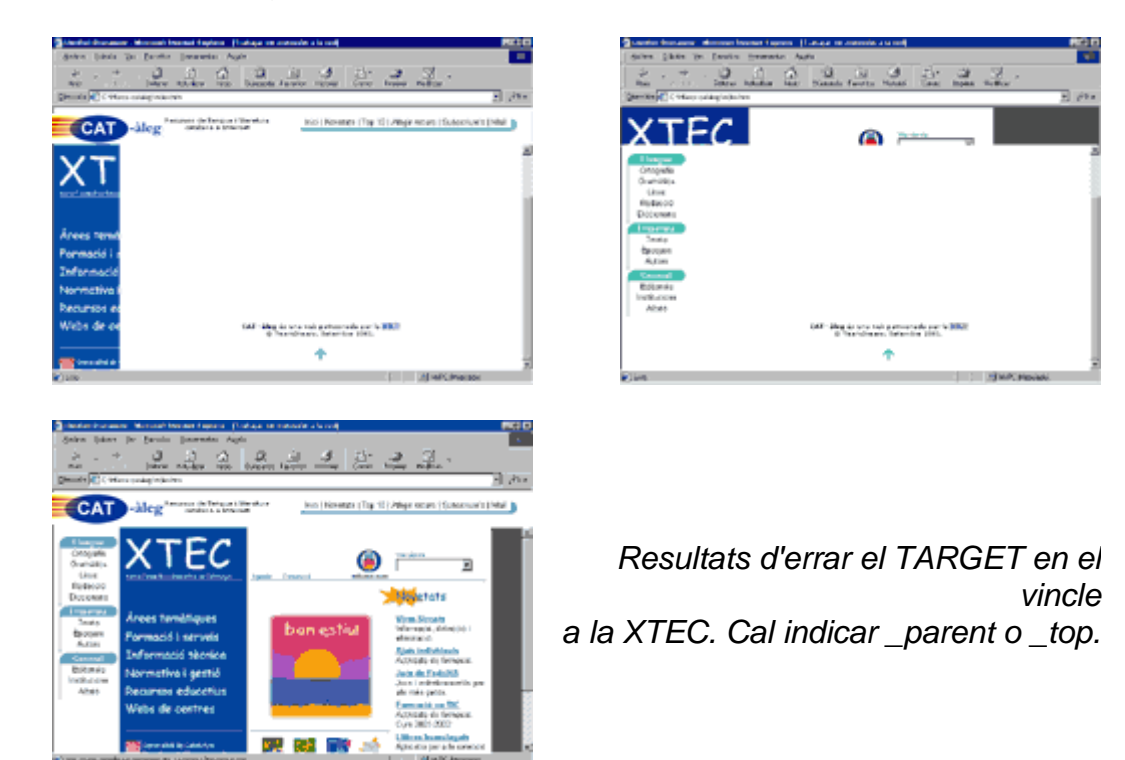

## Títol de la web

La barra de títol dels navegadors no mostra el títols de les diferents pàgines contingudes en els marcs (**superior.htm, esquerre.htm, benvinguts.htm**). Durant la navegació per la web, a la barra de títol sortirà el títol que estigui definit al conjunt de marcs (**index.htm**).

Si aneu directament al menú **Modificar | Propiedades de la página** pot passar que només aconseguiu posar títols a les altres pàgines. Per a posar el títol a **index.htm** cal seleccionar prèviament el conjunt de marcs a la finestra **Marcos**. Després anem a **Modificar | Propiedades de la página** i escrivim el títol.

A la barra d'adreces dels navegadors passa una cosa semblant: sempre es veu l'adreça de la pàgina **index.htm**, i mai la de les diferents pàgines que anem obrint al marc de continguts.